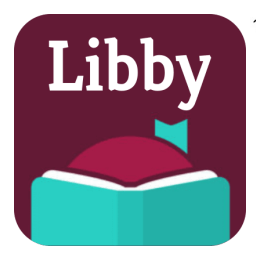

1:38 PM Mon May 30

...

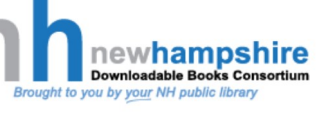

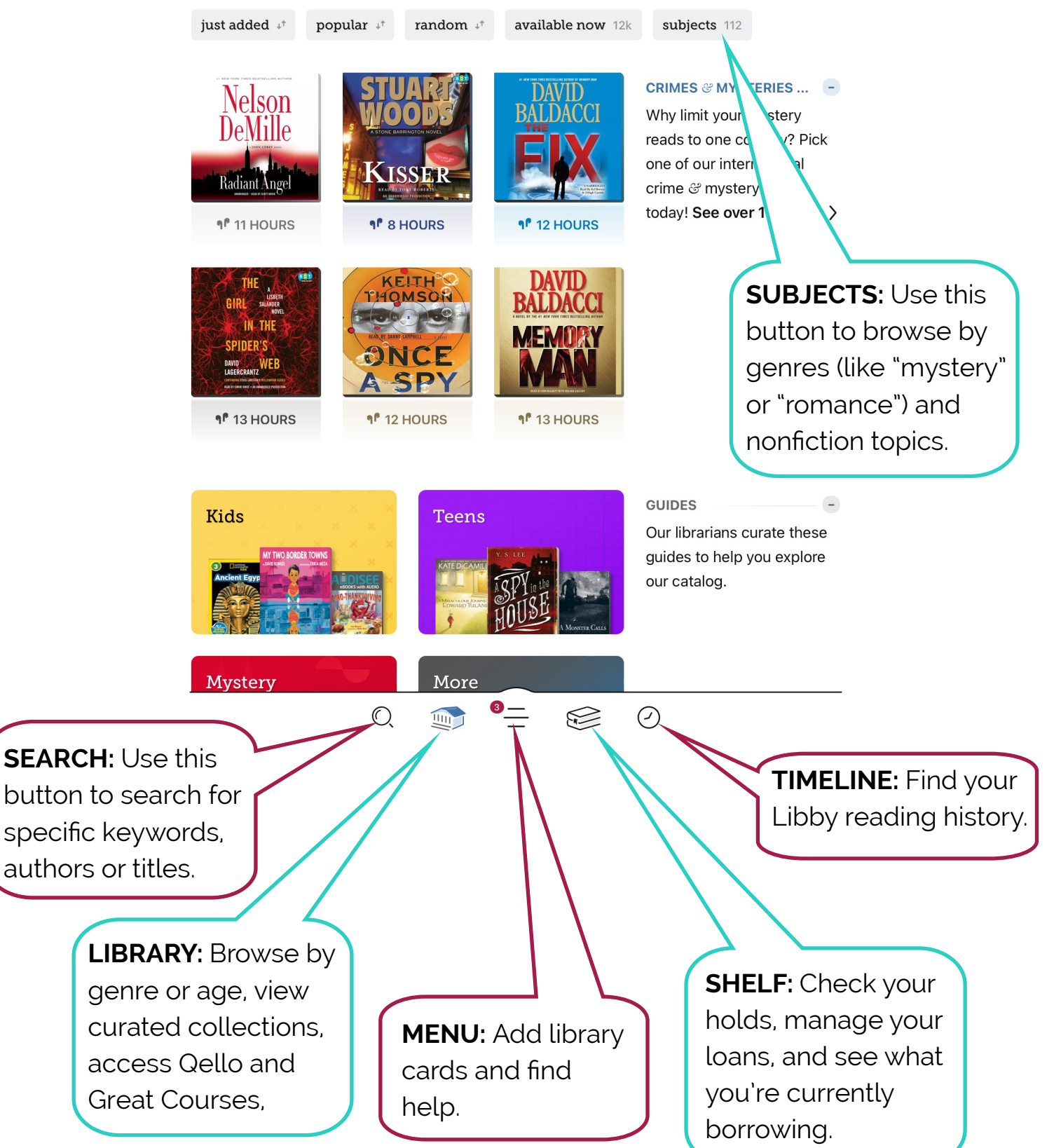

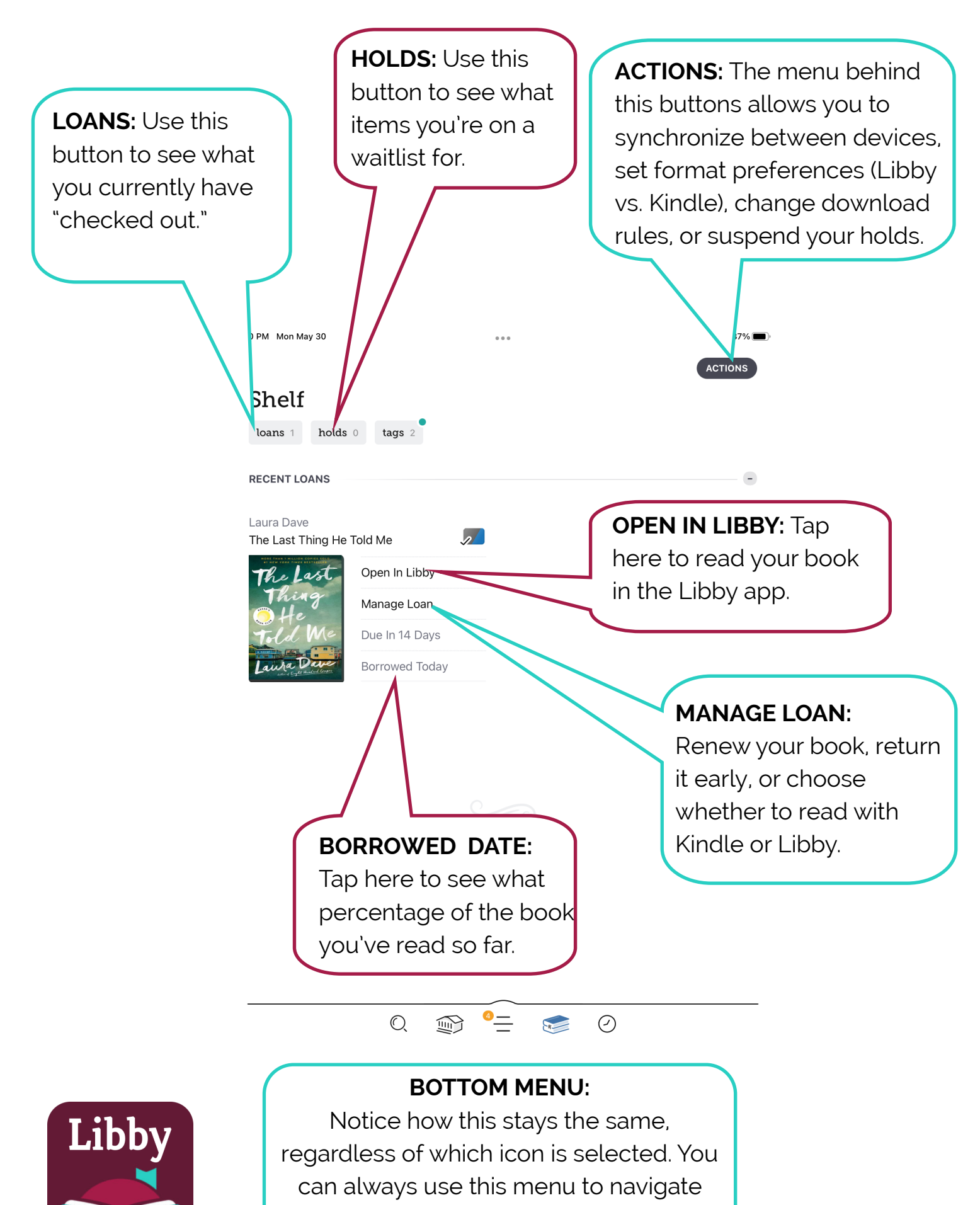

between screens.